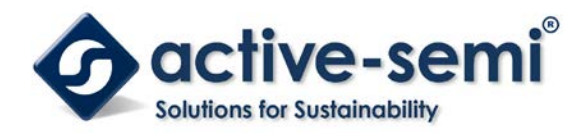

### ACT8945AEVK1-305 User's Guide

# Description

This document describes the characteristic and operation of the Active Semi ACT8945AEVK1-305 evaluation kit (EVK). It provides setup and operation instructions, schematic, layout, BOM, and test data. This EVK demonstrates the ACT8945AQJ305 ActivePMU power management IC. Other ACT8945AQJxxx options can be evaluated on this EVK by replacing the IC and any other necessary components.

### **Features**

The EVK can be used as a standalone board if desired. However, to access the internal registers and to take full advantage of the IC's capability, the user must connect the EVK kit to a PC with Active Semi's USB-TO-I2C interface dongle and use the GUI software. The EVK provides full access to the each converter's input and output voltage, as well as all the digital control signals. This gives the user the flexibility to configure the EVK to match their real world system.

Note that the ACT8945AEVK1-305 is specifically configured for the ACT8945AQJ305.

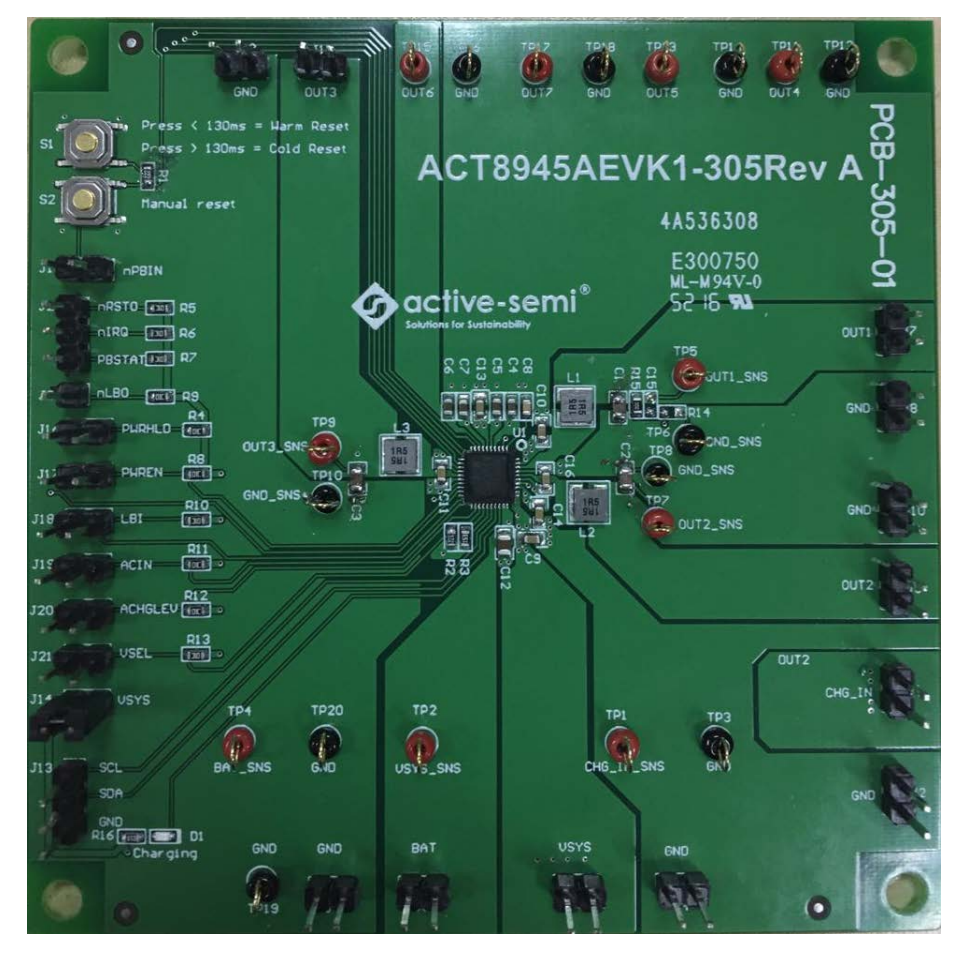

Figure 1 – EVK Picture

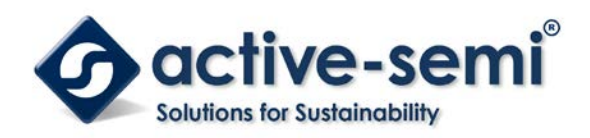

### Setup

#### **Required Equipment**

ACT8945A EVK1-305 USB-TO-I2C Dongle Power supply – 5V @ 3A for full power operation Oscilloscope – >100MHz, 4 channels Loads – Electronic or resistive. 2A minimum current capability. Digital Multimeters (DMM) Windows compatible computer with spare USB port.

# **EVK Setup**

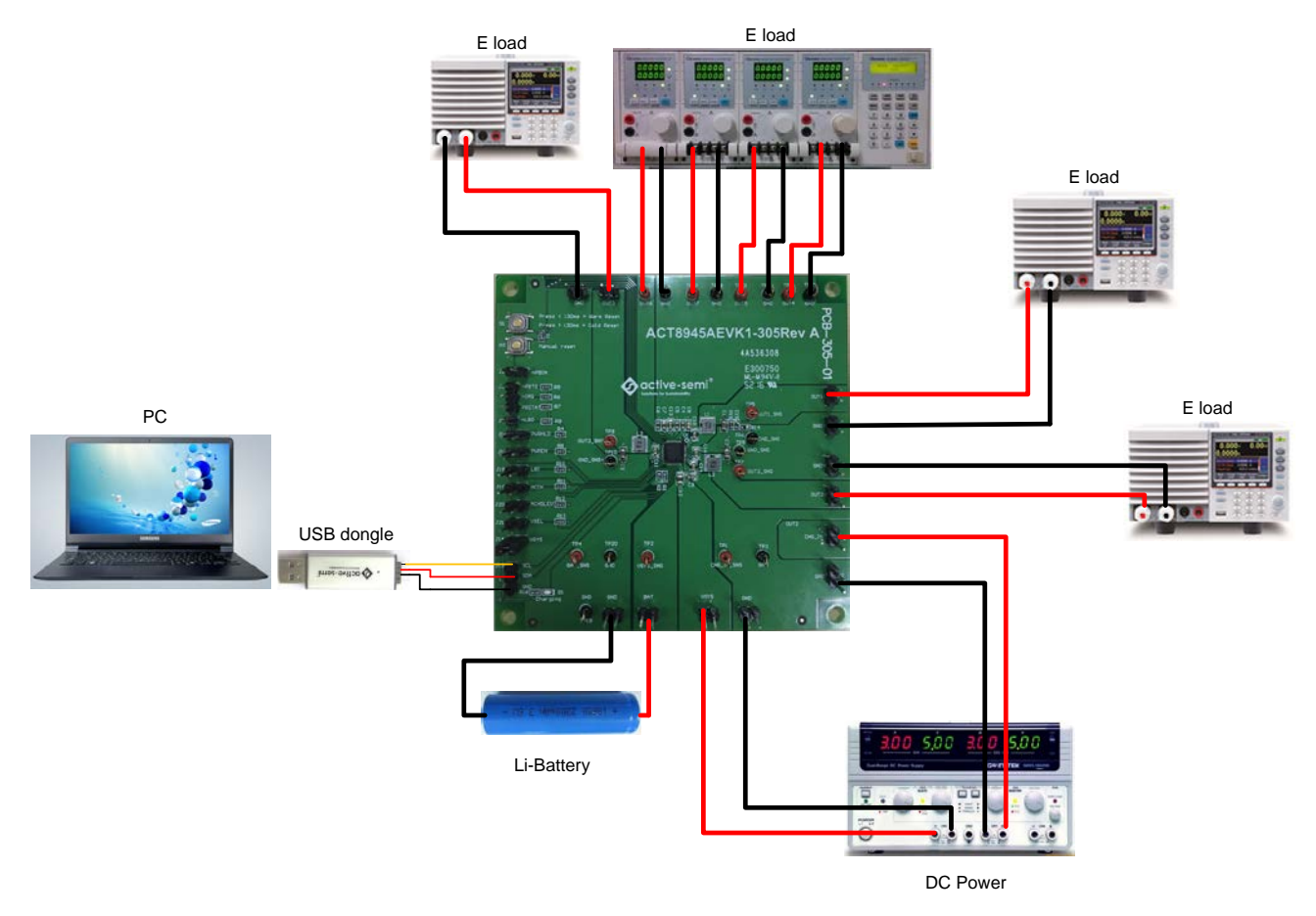

Figure 2 – EVK Setup

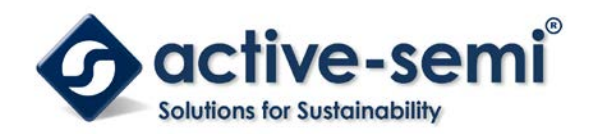

### Hardware Setup

- 1. Connect a lab supply between VSYS (J3) and GND (J4) to power all the regulators and LDOs.
- 2. Connect a lab supply between CHG\_IN (J1) and GND (J2) to power the charger.
- 3. Connect a Li-Battery between BAT (J5) and GND (J6).
- 4. Connect an appropriate load to each power supply output.
- 5. Note that the typical setup is to apply the same 5V input voltage to all inputs.

# **GUI Setup (optional)**

- 1. Refer to the end of this document for detailed instructions to install the ACT8945A GUI.
- 2. Connect the USB-TO-I2C dongle to the computer via a USB cable.
- 3. Connect the USB-TO-I2C dongle to the EVK J13 connector. Refer to Figure 3 to ensure the correct polarity of the connection. As a guide, use the "Active-Semi" logo on the top of the dongle so the black wire is connected toward the lower left corner of the Dongle.

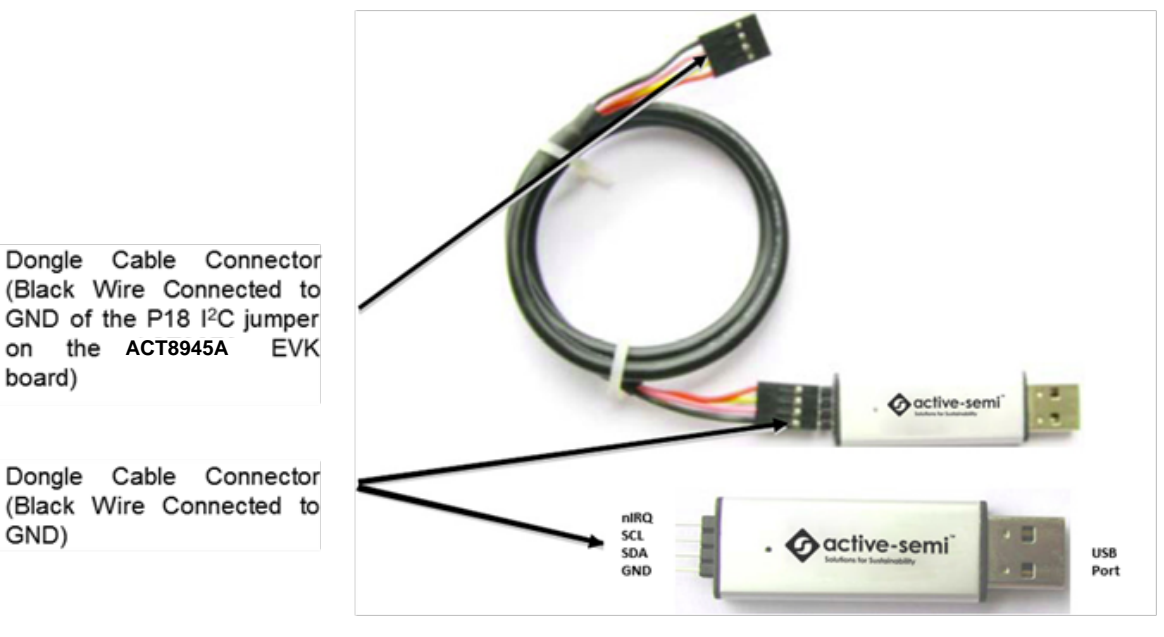

Figure 3 – USB-TO-I2C Dongle Connection

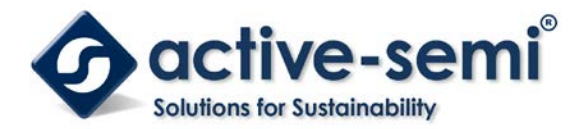

### **Recommended Operating Conditions**

The ACT8945AEVK1-305 is designed for a 5V input voltage. The maximum operating voltage is determined by the IC's maximum input voltage rating. The minimum operating voltages are determined by the buck converters' minimum input voltage and by the LDOs' dropout voltages. Maximum currents are determined by the IC's CMI settings, which can be changed via I2C after startup.

| Parameter             | Description                     | Min  | Тур  | Max  | Unit |
|-----------------------|---------------------------------|------|------|------|------|
| VSYS                  | All buck and LDO input voltages | 2.7  | 5    | 5.5  | V    |
| CHG_IN                | Charger input voltage           | 4.35 | 5    | 6    | V    |
| BAT                   | Charger output voltage          |      | 4.2  | 4.35 | V    |
| I <sub>out1_max</sub> | Maximum Buck REG1 load current  |      | 1.15 |      | А    |
| I <sub>out2_max</sub> | Maximum Buck REG2 load current  |      | 1.15 |      | А    |
| I <sub>out3_max</sub> | Maximum Buck REG3 load current  |      | 1.3  |      | А    |
| I <sub>out4_max</sub> | Maximum LDO REG4 load current   |      | 0.32 |      | A    |
| I <sub>out5_max</sub> | Maximum LDO REG5 load current   |      | 0.32 |      | А    |
| I <sub>out6_max</sub> | Maximum LDO REG6 load current   |      | OFF  |      | A    |
| I <sub>out7_max</sub> | Maximum LDO REG7 load current   |      | OFF  |      | A    |

#### Table 1. Recommended Operating Conditions

### **EVK Operation**

#### Turn On the Evaluation board

Before applying the input voltage, please make sure the jumper (J14) is installed.

When the power source and load are connected to the evaluation board, it can be powered for operation. Perform the following steps to turn on the board.

- 1. Ensure that the power source voltage is >4.2V and <6V.
- 2. Ensure that nPBIN is not always low and monitor the output voltage from OUT1 to OUT7.
- 3.Turn on the load, check that it is drawing the proper load current, and verify that the output voltage maintains its regulation.

### Changing Charge Configuration

The ACT8945A's *ActivePath* charger features a flexible charge current-programming scheme that combines the convenience of internal charge current programming with the flexibility of resistor based charge current programming. Current limits and charge current programming are managed as a function of the ACIN (J19) and CHGLEV (J20) pins, in combination with RISET, which is connected to ISET pin. Users configure the charge current by pulling J19 and J20 high/low with jumpers per the table below.

| ACIN<br>J19 | CHGLEV<br>J20 | CHARGE CURRENT (mA) | PRECONDITION CHARGE CURRENT (mA) |
|-------------|---------------|---------------------|----------------------------------|
| ON          | ON            | 90                  | 45                               |
| ON          | OFF           | 450                 | 45                               |
| OFF         | ON            | ICHG/5              | 10%xICHG                         |
| OFF         | OFF           | ICHG                | 10%xICHG                         |

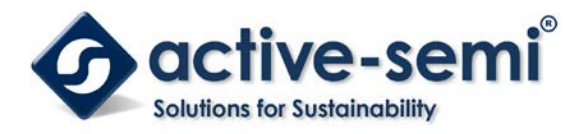

### Measuring Output Voltage Ripple

To observe the output voltage ripple, place the oscilloscope probe across the output capacitor with the probe ground lead connected to the negative (-) capacitor terminal and the probe tip placed at the positive (+) capacitor terminal. Set the oscilloscope to ac, 5mV/division,1us/division time base, and 20MHz bandwidth. A standard oscilloscope probe has a long wire ground clip. For high frequency measurements, this ground clip picks up high frequency noise and injects it into the measured output ripple. Figure 4 shows an easy way to measure the output ripple properly. It requires removing the oscilloscope probe sheath and wrapping an unshielded wire around the oscilloscope probe as short as possible, the true ripple can be measured.

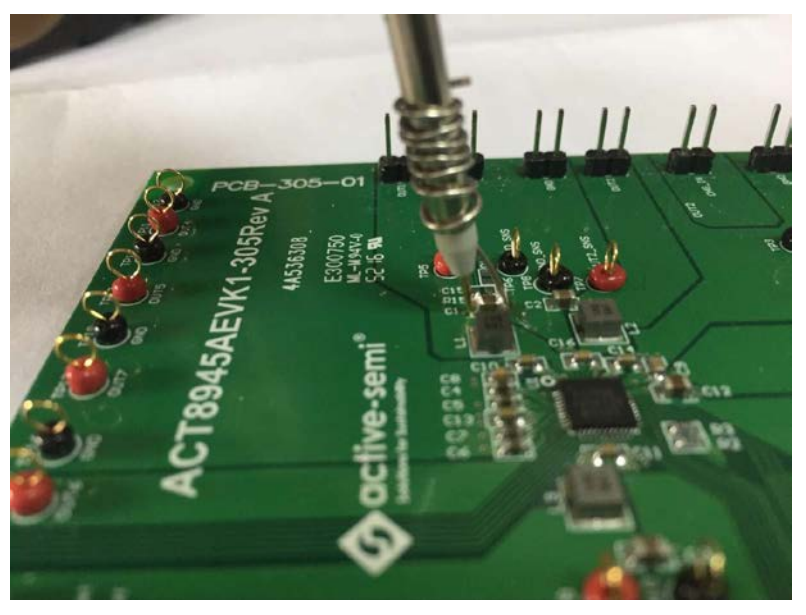

Figure 4 – Measuring output voltage ripple

#### **Test Load Transient Response**

To test the load transient response, generate a load current transient at the output and observe the output voltage response using an oscilloscope. Attach the current probe to the wire between the output and the load to capture the current transient waveform. The method of testing the output voltage load transient response is the same as that of testing output voltage ripple.

#### **Measuring Efficiency**

The Efficiency is measured by comparing the input power with the output power. Measure the input and output voltage as close as possible to the input and output capacitor to reduce the effect of voltage drops in the PCB and connectors.

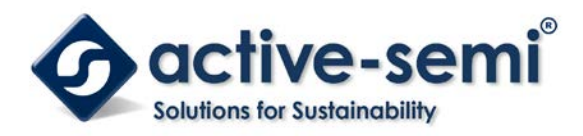

# **Test Results**

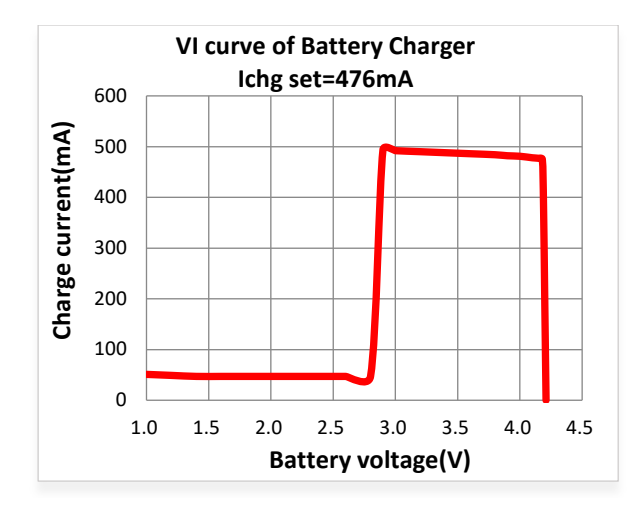

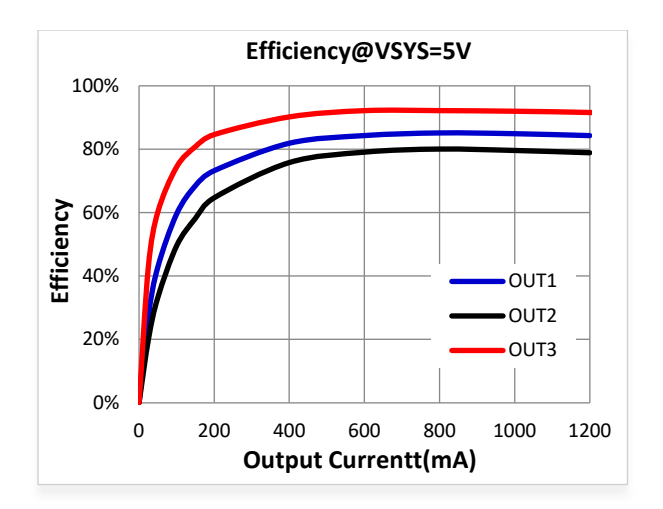

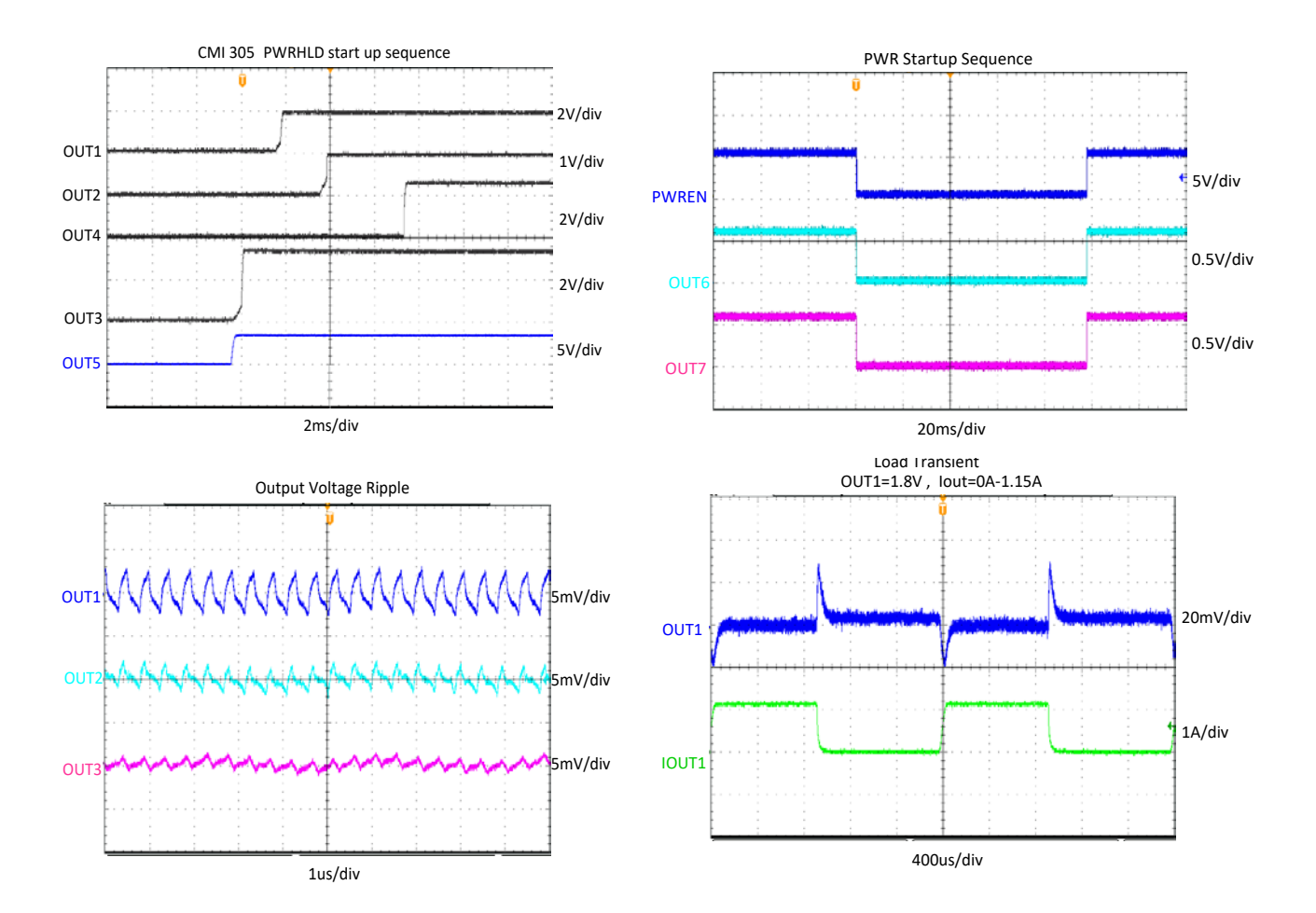

Innovative Power<sup>™</sup> ActiveSwitcher<sup>™</sup> is a trademark of Active-Semi.

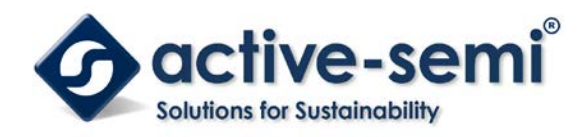

UG-102 Rev 0, 09-Mar-17

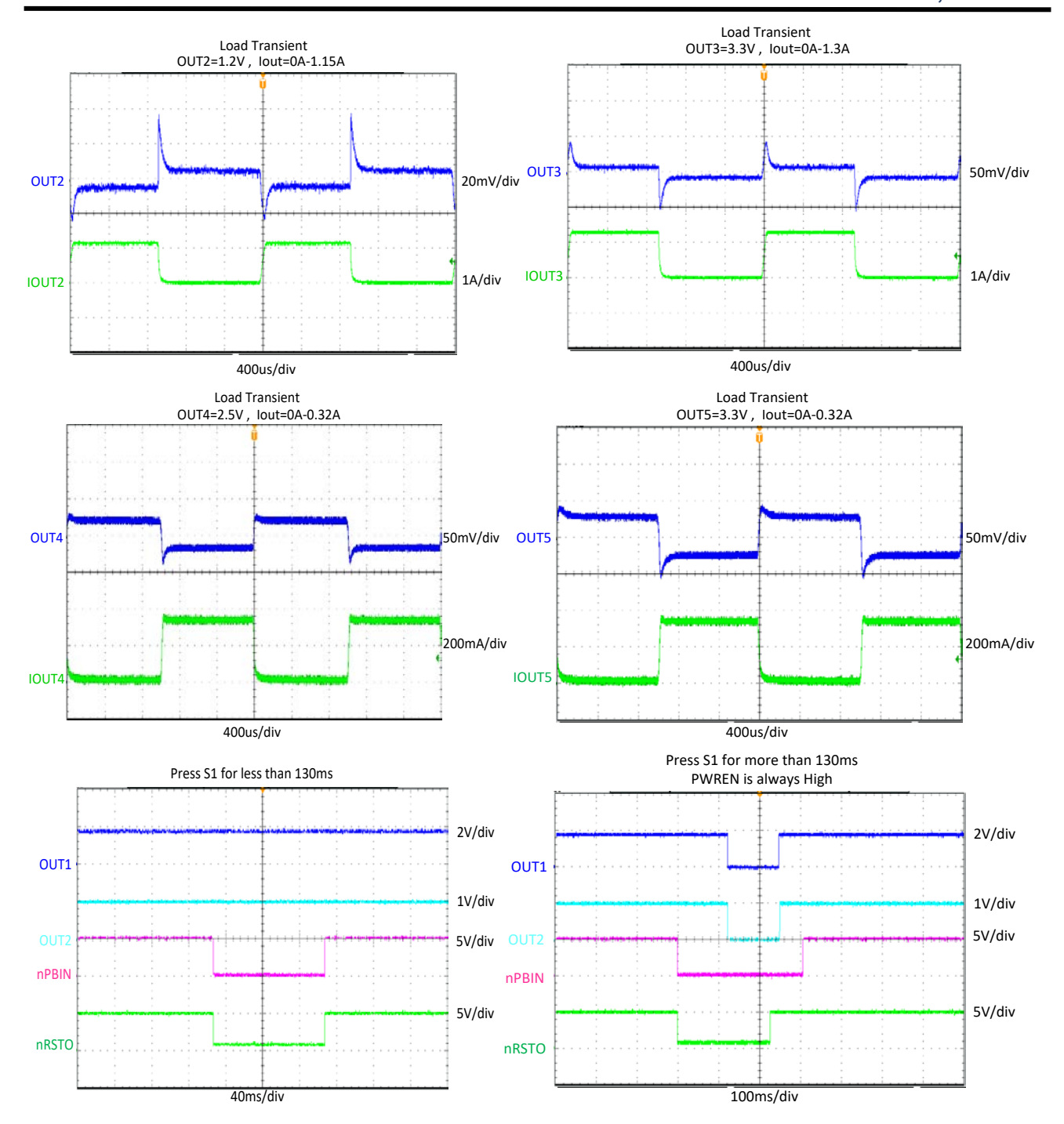

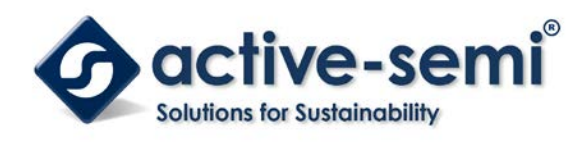

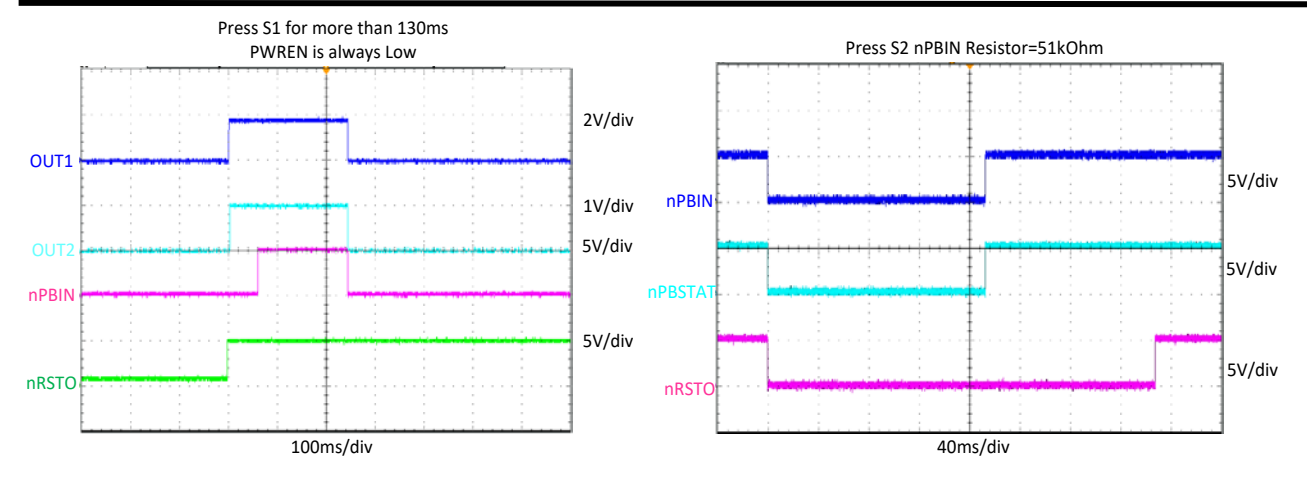

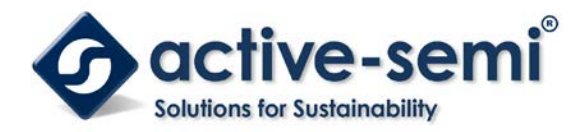

# Schematic

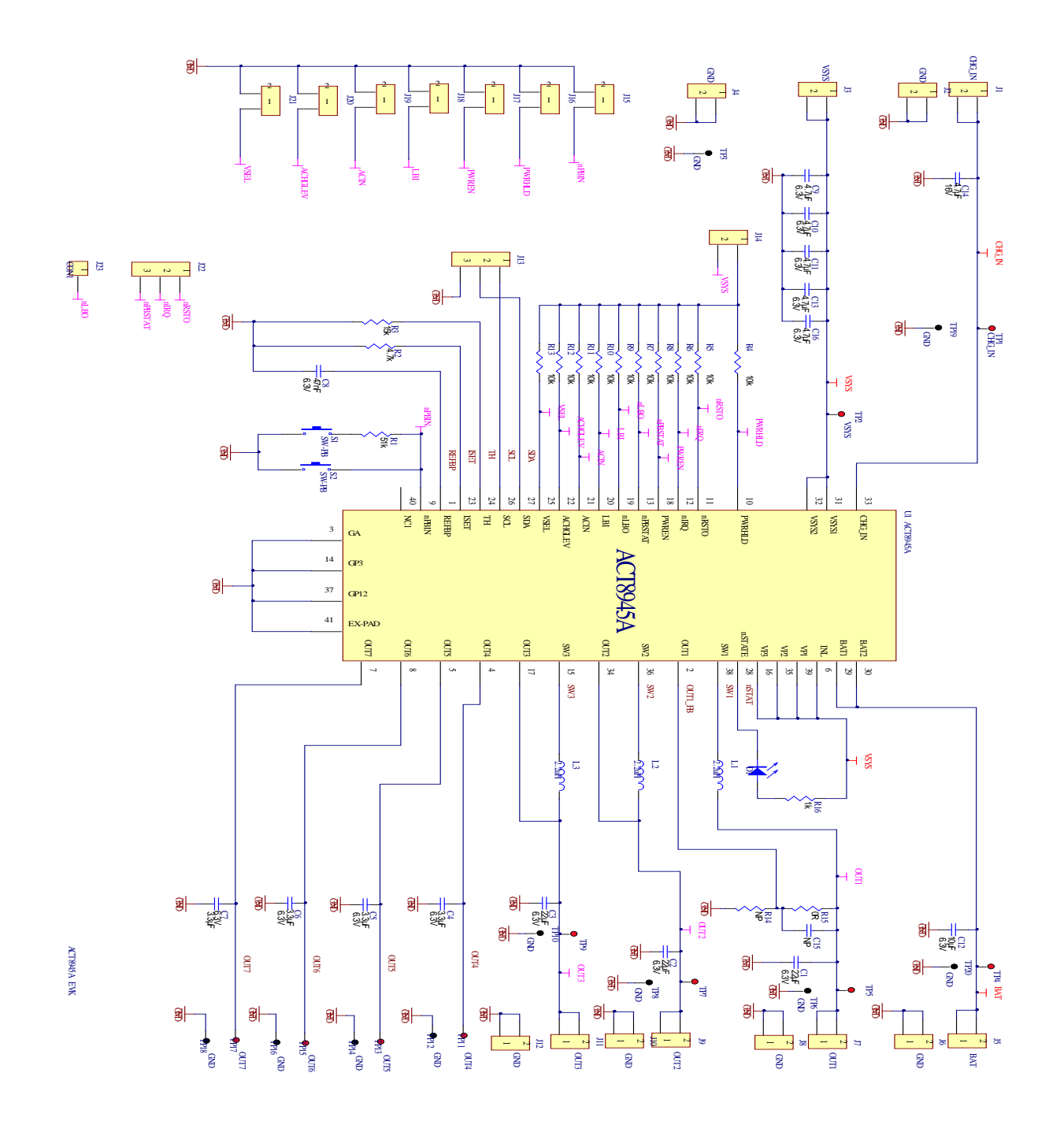

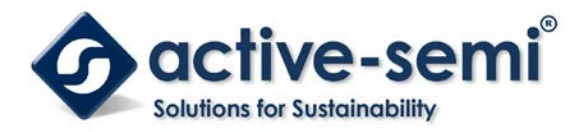

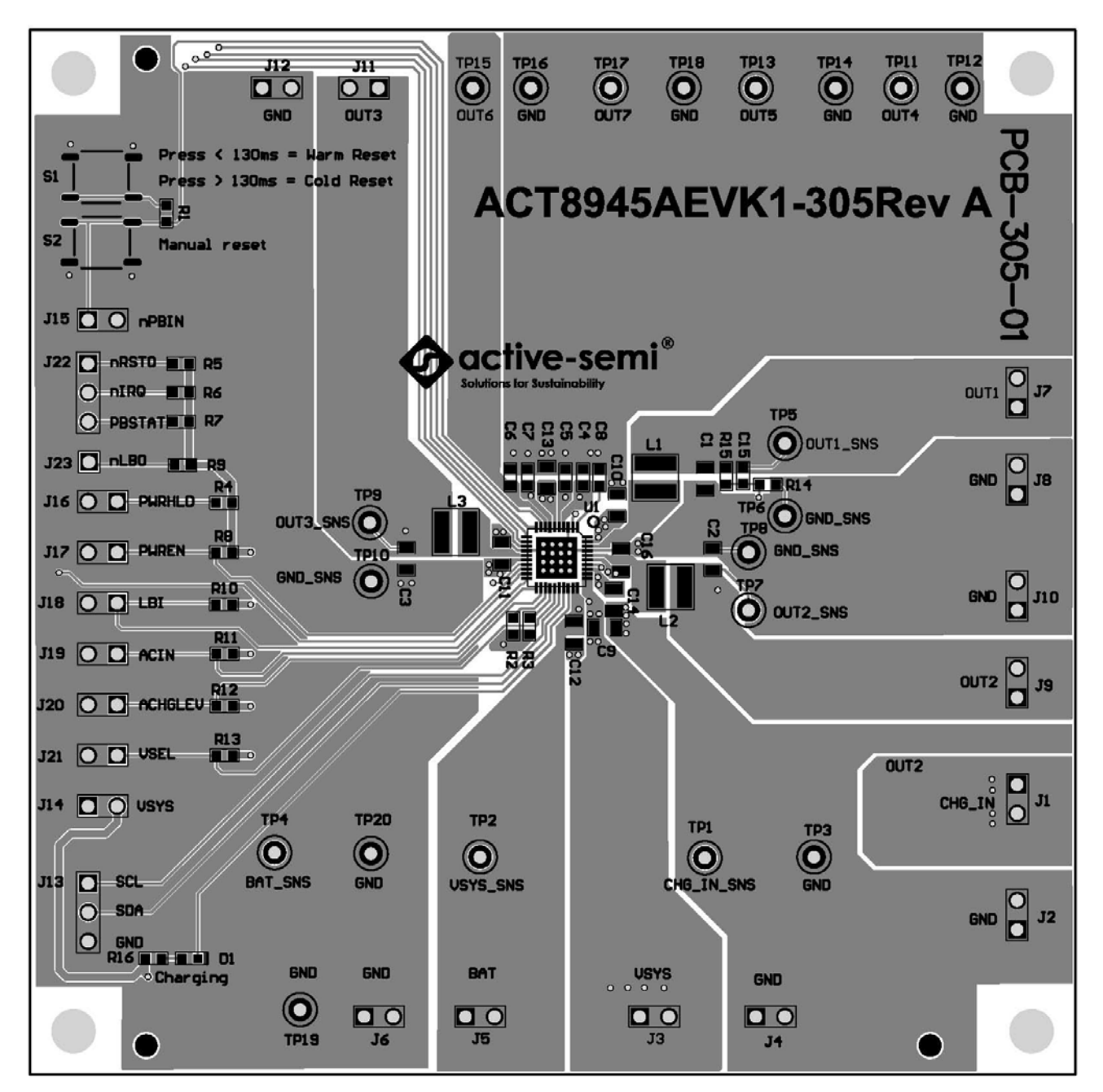

Figure 5 – Layout Top Layer

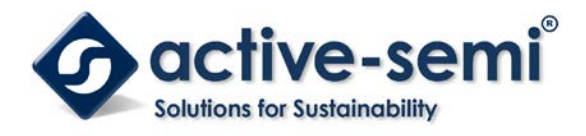

UG-102 Rev 0, 09-Mar-17

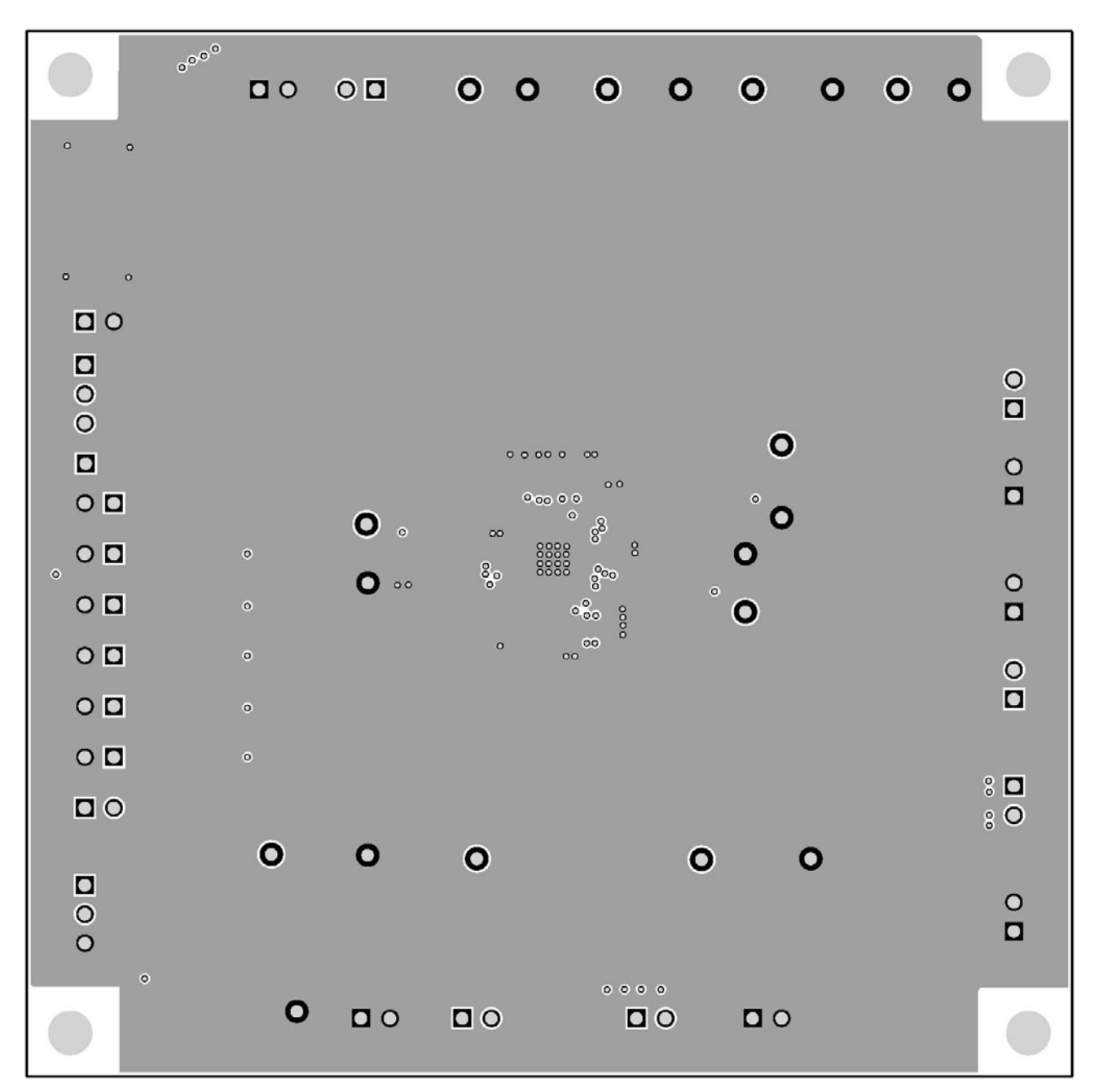

Figure 6 – Layout Layer GND

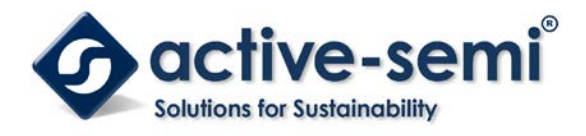

UG-102 Rev 0, 09-Mar-17

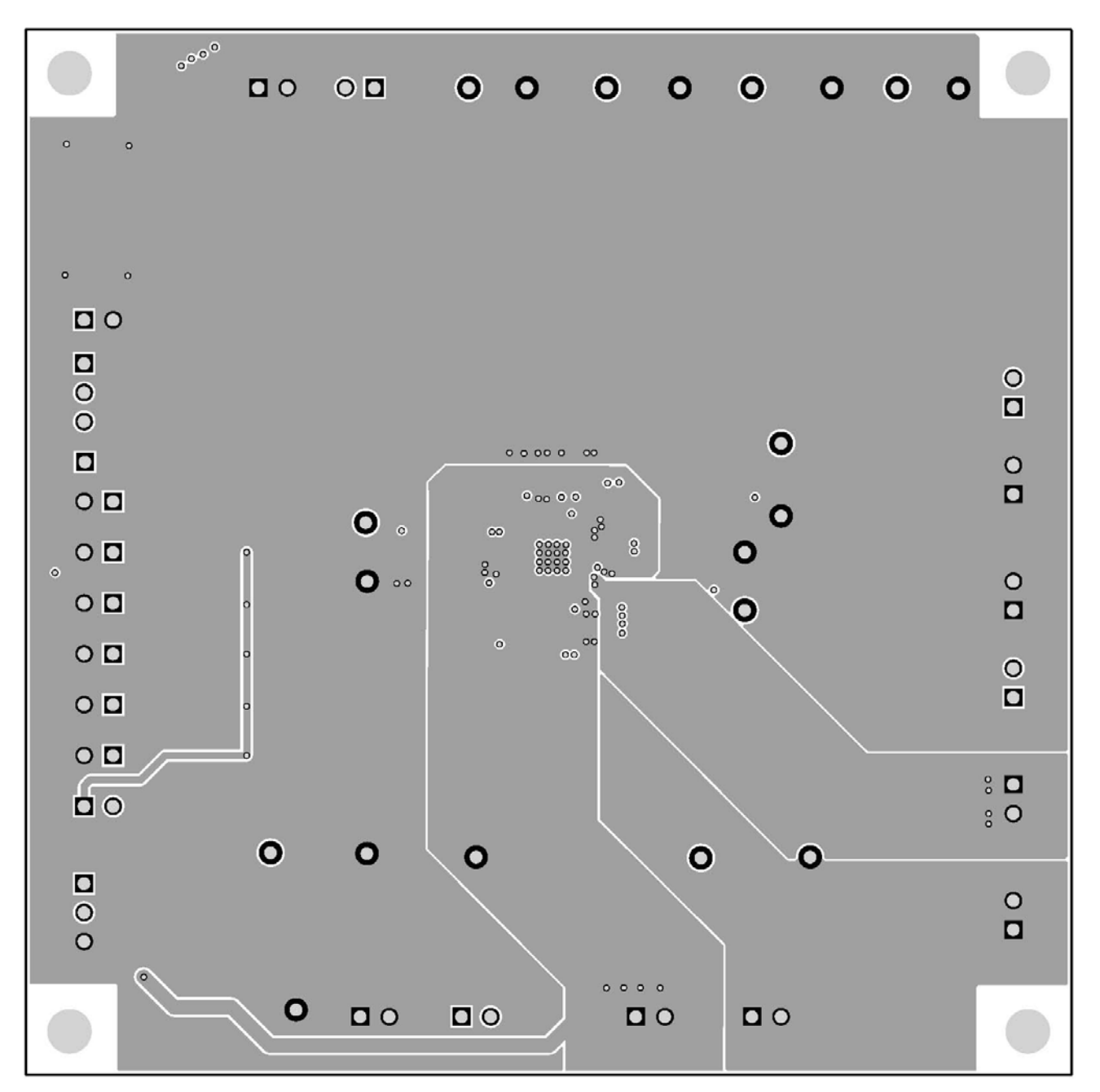

Figure 7 – Layout Layer VCC

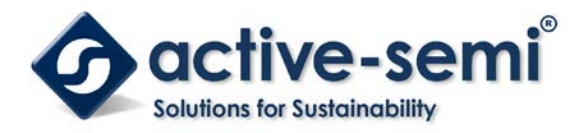

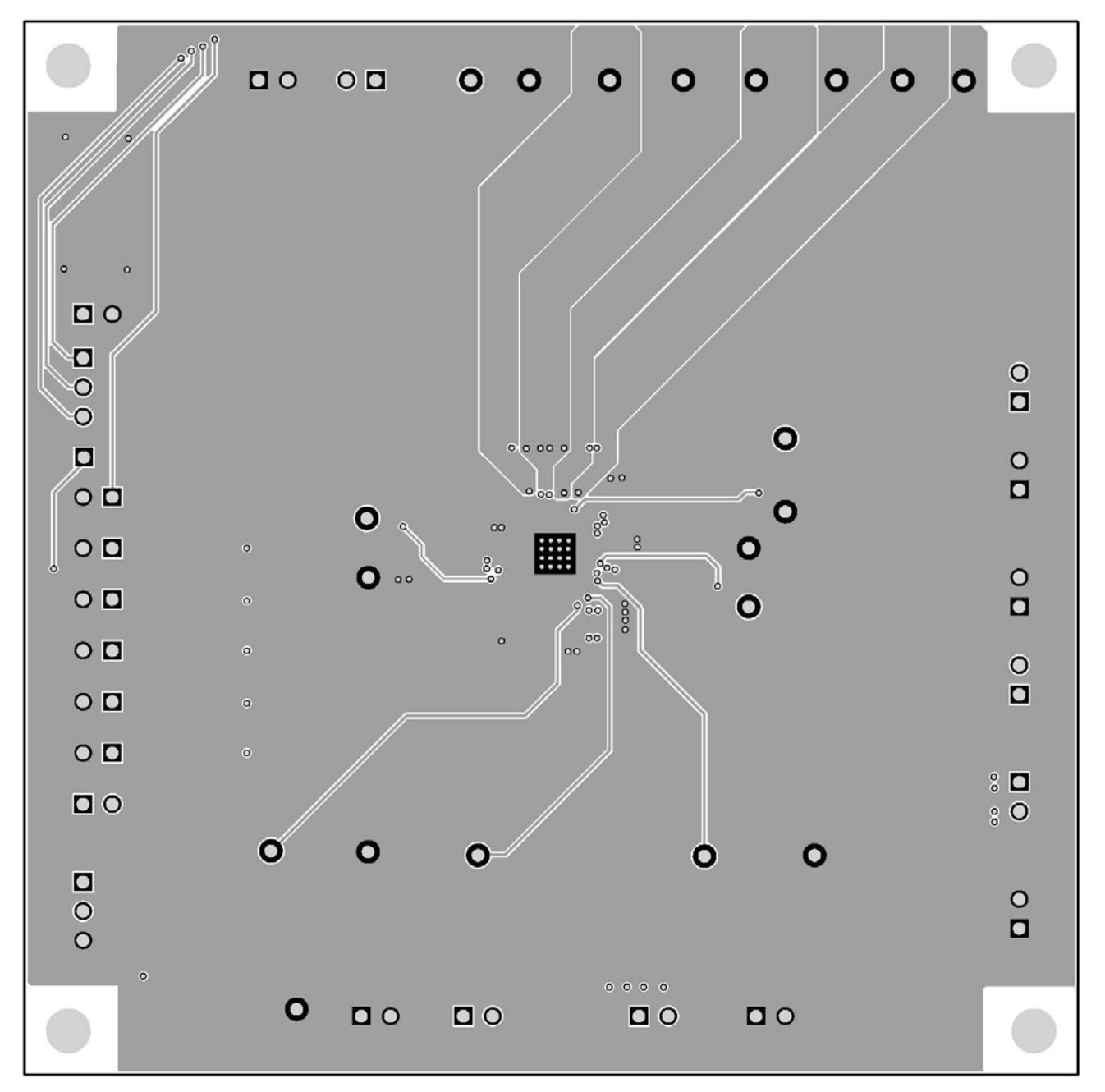

Figure 8 – Layout Bottom Layer

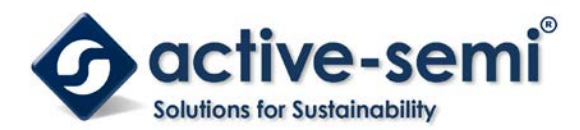

## **Bill of Materials**

#### Table 2. BOM list of EVK board

| ltem | Ref Des                                                                            | QTY | Description Packa                       |                        | MFR                 | Part Number            |
|------|------------------------------------------------------------------------------------|-----|-----------------------------------------|------------------------|---------------------|------------------------|
| 1    | C1,C2,C3                                                                           | 3   | Cap, Ceramic, 22uF, 6.3V, 10%, X7R      | 0805                   | std                 | std                    |
| 2    | C4,C5,C6,C7                                                                        | 4   | Cap, Ceramic, 3.3uF,<br>6.3V, 10%, X7R  | 0603                   | std                 | std                    |
| 3    | C8                                                                                 | 1   | Cap, Ceramic, 47nF, 6.3V, 10%, X7R      | 0603                   | std                 | std                    |
| 4    | C9,C10,C11,C13,C1<br>6                                                             | 2   | Cap, Ceramic, 4.7uF,<br>6.3V, 10%, X7R  | 0805                   | std                 | std                    |
| 5    | C12                                                                                | 1   | Cap, Ceramic, 10uF, 6.3V, 10%, X7R      | 0805                   | std                 | std                    |
| 6    | C14                                                                                | 1   | Cap, Ceramic, 4.7uF, 16V, 10%, X7R      | 0805                   | std                 | std                    |
| 7    | C15                                                                                | 0   | NP                                      | 0805                   | std                 | std                    |
| 8    | R1                                                                                 | 1   | Res, 51kΩ, 1%                           | 0603                   | std                 | std                    |
| 9    | R2                                                                                 | 1   | Res, 4.7kΩ, 1%                          | 0603                   | std                 | std                    |
| 10   | R3                                                                                 | 1   | Res, 15kΩ, 1%                           | 0603                   | std                 | std                    |
| 11   | R4,R5,R6,R7,R8,R9<br>,R10,R11,R12,R13                                              | 10  | Res, 10kΩ, 1%                           | 0603                   | std                 | std                    |
| 12   | R14                                                                                | 0   | NP                                      | 0603                   | std                 | std                    |
| 13   | R15                                                                                | 1   | Res, 0Ω, 1%                             | 0603                   | std                 | std                    |
| 14   | R16                                                                                | 1   | Res, 1kΩ, 1%                            | 0603                   | std                 | std                    |
| 15   | U1                                                                                 | 1   | ACT8945AQJ305-T                         | 5×5mm<br>TQFN55-<br>40 | std                 | std                    |
| 16   | D1                                                                                 | 1   | LED, Bright Green                       | 0603                   | Wurth<br>Elektronik | 150060VS75000          |
| 17   | L1,L2,L3                                                                           | 3   | Wurth inductor 1.5uH                    | 4mmx4m<br>mx3.8mm      | Wurth<br>Elektronik | 74438336015            |
| 18   | S1,S2                                                                              | 2   | SMT Tact switch<br>4mmx4mmx1.5mm        | 4x4x1.5                | C&K                 | PTS525SK15SM<br>TR2LFS |
| 19   | J1,J2,J3,J4,J5,J6,J7<br>,J8,J9,J10,J11,J12,J<br>14,J15,J16,J17,J18,<br>J19,J20,J21 | 20  | Header, 2 pin, 100mil                   |                        | Wurth<br>Elektronik | 61300211119            |
| 20   | J13                                                                                | 1   | Header, 3 pin, 100mil                   |                        | Wurth<br>Elektronik | 61300211120            |
| 21   | J22                                                                                | 1   | Header, 4 pin, 100mil                   |                        | Wurth<br>Elektronik | 61300211120            |
| 22   | J23                                                                                | 1   | Header, 1 pin, 100mil                   |                        | Wurth<br>Elektronik | 61300211120            |
| 23   | TP1,TP2,TP4,TP5,TP<br>7,TP9,TP11,TP13,TP<br>15,TP17,                               | 10  | Test Point, Red, Through<br>Hole, 1mm   | 0.040"                 | Keystone            | 5000                   |
| 24   | TP3,TP6,TP8,TP10,T<br>P12,TP14,TP16,TP18<br>,TP19,TP20                             | 10  | Test Point, Black, Through<br>Hole, 1mm | 0.040"                 | Keystone            | 5000                   |
| 25   |                                                                                    | 1   | PCB, ACT8945AEVK1-305                   | n/a                    | n/a                 | PCB-305-01             |
| 26   |                                                                                    | 7   | Shunt, 100mil, Black                    | n/a                    | n/a                 | 60900213421            |

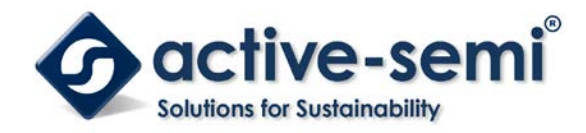

# **GUI Installation**

- 1. Contact Active Semi for the GUI files and save them on your computer.
- 2. Plug the USB-TO-I2C dongle into a free USB port.
- 3. Follow the instructions in the "How to install driver for dongle" folder.
- 4. Double click on the ACT8945A GUI.exe to start the ACT8945A GUI.

퉬 Driver

퉬 How to install driver for dongle

ACT8945A\_10062013.cpmu

📀 ACT8945A GUI

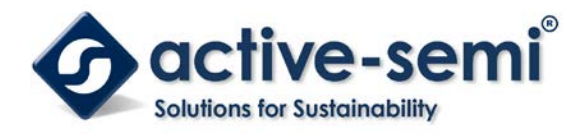

### **GUI Overview**

The GUI has 2 basic function buttons allocated in top-left of the Tool Bar which are Read and Write I2C. The GUI contains 2 setting modes: Basic Mode and Advanced Mode. In Basic Mode screen it displays basic user programmable configuration options are programmed using the drop-down boxes or check boxes. Advanced Mode contain the button text for changing setting for every single bit.

#### Basic Mode

The following figure show the GUI in basic mode. This mode allows the user to easily change one or more IC settings.

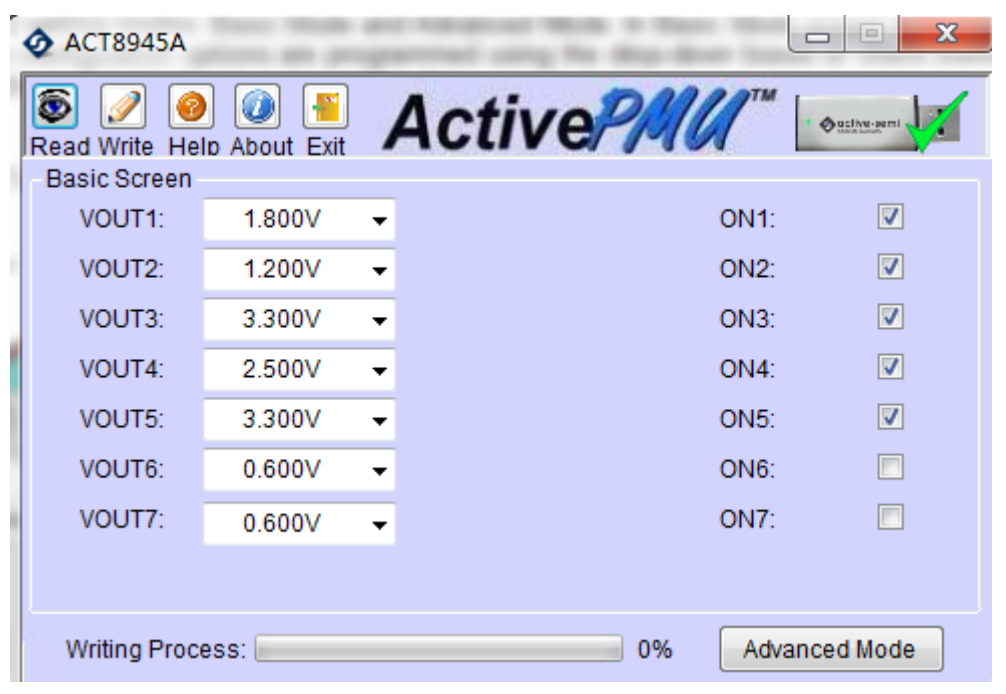

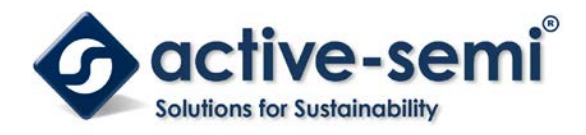

#### Advanced Mode

Click the "Advanced Mode" button in the left of the GUI screen to see all available user programmable options. With Advanced Mode, additional user programmable features can be selected using the button text. In the left side of the Advanced Mode Screen, click on the Tiles Selector to display the register to view or change. Then change a register one bit at a time by clicking on the desired bit. The value of the bit is display right next to the bit-name button.

Note that the far right side of the screen contains a scroll down button to scroll down to additional registers since the Tile Screen can only display up to 8 bytes at once.

| ACT8945A        |              |         |             |      |               |
|-----------------|--------------|---------|-------------|------|---------------|
| Read Write He   | D About Exit | Acti    | vePM        |      | • Outive semi |
| VOUT1:          | 1.800V 👻     |         |             | ON1: |               |
| VOUT2:          | 1.200V 👻     |         |             | ON2: |               |
| VOUT3:          | 3.300V 👻     |         |             | ON3: |               |
| VOUT4:          | 2.500V 👻     |         |             | ON4: |               |
| VOUT5:          | 3.300V 👻     |         |             | ON5: |               |
| VOUT6:          | 0.600V 👻     |         |             | ON6: |               |
| VOUT7:          | 0.600V 👻     |         |             | ON7: |               |
|                 |              |         |             |      |               |
| Writing Proc    | ess:         |         | 0%          | Ba   | asic Mode     |
| - Advanced Scre | een          |         |             |      |               |
| MASTER RE       | EG1 REG2 RE  | G3 REG4 | 5 REG67 APC | Н    |               |
|                 | SYSLE        | EV[0] 1 | SCRATCH[    | 0    |               |
|                 | SYSLE        | EV[1] 1 | SCRATCH[    | 0    |               |
|                 | SYSLE        | EV[2] 1 | SCRATCH[    | 0    |               |
|                 | SYSLE        | EV[3] 0 | SCRATCH[    | 0    |               |
|                 | nSYS         | STAT 0  | MSTROFF     | 0    |               |
|                 | nSYSL        | EVM 0   |             |      |               |
|                 | nSYSM        | IODE 1  |             |      |               |
|                 | TR           | ST 1    |             |      |               |
|                 |              |         |             |      |               |

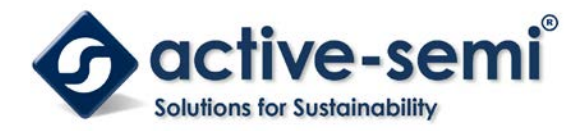

#### Button Descriptions

**Read:** Clicking on this button reads the ACT8945A registers and displays them in the GUI. Note that this reads all registers. Active-Semi recommends reading registers each time the ACT8945A powers-up to acquire the initial register settings. Active-semi also recommends reading registers after making changes to them. Immediately reading the registers after a write confirms the changes were properly stored.

| 🧿 AC      | T894       | 5A           |     |         |        |
|-----------|------------|--------------|-----|---------|--------|
| 8<br>Read | 📝<br>Write | ()<br>Help A | 🕖 📲 | ]<br>it | Active |
| Basi      | ic Scre    | en           |     |         | -      |

**Read Button** 

Write: Clicking on this button writes the GUI settings to the ACT8870's registers. All registers are written, regardless of whether or not they were changed.

| <b>Q</b> A( | CT8945     | δA                       |        |
|-------------|------------|--------------------------|--------|
| Read        | 2<br>Write | 🧿 🕖 📲<br>Help About Exit | Active |
| Bas         | ic Scre    | en                       |        |

Write Button

**Dongle Connection Status:** The GUI also contains a dongle is connected status which indicates that Active-Semi's USB-TO-I2C dongle is connected to the USB port of the driver installed. The figure below shows the two possible indication status graphics.

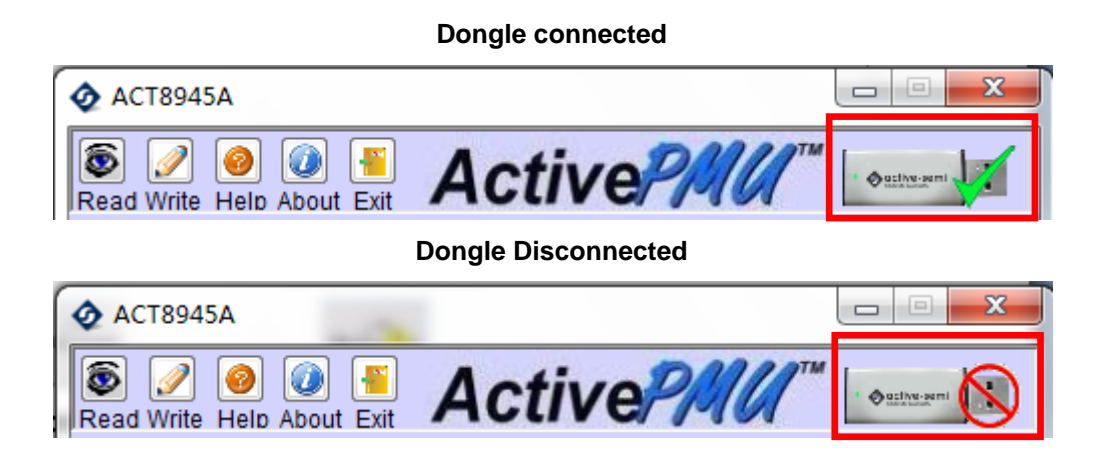

# **Mouser Electronics**

Authorized Distributor

Click to View Pricing, Inventory, Delivery & Lifecycle Information:

Active-Semi: ACT8945AEV ACT8945AEVK1-305